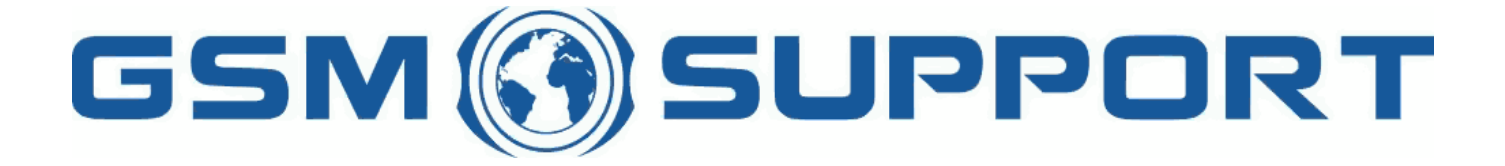

# ; GA !Gi ddcfh'i `"`8cVfY[c`DUghYfnU'%\$&#) ž' %!(%\* ?fU\_OEk a cV]`Y`Ž(, `\*\$, %\$+()) ž`B=D`, %' ''), \*\$- `F9; CB.`%, %\$, %' '( <u>k k k "[ga !gi ddcfh"bYh</u>

LIPPOR

# <u>8fYUa Vcl G9 UWhji Uhjcb</u>

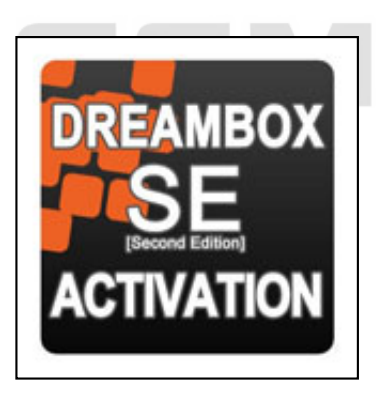

5Wh]jUh]cb'Zcf'8fYUaVcl `G9`bYk `ghU]V]`]hmž'dfcZy'g]cbU``gYfk]g`ZUg\#fYdU]f'Zcf`Gcbm`**9f]Výgcb`86&\$&\$`7=8`(-#)%#)&`UbX** G]YaYbg"`DfcXiWh`\Ug`dcgg]V]`]hmcZib`cV<u>V</u>ž'ZUg\`UbX`fYdU]f'Zcf`hY`YZcbŒk `Gcbm`9f]Wýgcb`d\cbYg"`8fYUa6cl `G9`]g`h\Y`cb`m dfcXiWh`cZ'h\Y`aUf\_Yh`k]h\`giW\`dcgg]V]`]h]Yg"

Mci 'bYYX'8fYUa Vcl 'XYj ]W/ hc k cf\_ k ]h\ h ]g

# 6cl 'XcYg'bch'i gY'`c[gž'Vi h'hc'k cf\_'cb'YUW\'a cXY``Mci 'bYYX'hc'i gY'HYgh'Dc]bh''

### IdXUhY'8fYa 6cl 'G9'U``ck g'Mci.

: i ```gYfj ]\W Zcf`Gcbm`9f]Wggcb`a cXY`g`fB6&\$&\$`d`UhZcfa ž`7=8`(-ž`) %Z`) &Ł. ? 'gYf]Yg. '?) ' \$ž`?) ) \$ž`? \* %\$ž`? \* % ž`? ++\$ž`? +- \$ž`?, \$\$ž`?, %\$ž`?, % / G`gYf]Yg. `G) \$\$/ H`gYf]Yg. 'H`) \$/ J`gYf]Yg. 'J`\* \$/ K`gYf]Yg. `K`), \$ž`K \* %\$ž`K \*\* \$ž`K +%\$ž`K , ' \$ž`K , ) \$ž`K , , \$ N`gYf]Yg. `N\* %\$ž`N+%\$"

### GiddcfhYX'd`UhZcfa '86&\$&\$ž'7=8'(-#)%#)&

### %"'F YdU]f'; 8: G

"; 8: G"'É'dUfh'cZ'h\Y`\UbXgYh'Z]fa k UfY`h\Uh'WcbHU]bg'd\cbY`WU`]VfUh]b[ 'XUHUž'gYfj ]WY'gYHh]b[ gž'd\cbY`Vcc\_ž'GA G'dUfUa YhYfgž cf[ Ub]nYf`YhW'5`gcž'; 8: G'WcbHU]bg'U'WcdmcZ'h\Y`=A 9='h\Uh'\Ug'hc`VY`]XYbh]WU`'k ]h\`h\Y`=A 9=']b'CHD" 8fYUa 6cl 'G9'dfcj ]XYg'U'i b]ei Y'; 8: G'fYdU]f'gc`i h]cb"'H\]g'cdh]cb']g'bch'gi ddcfhYX'Vmch\Yf'hcc`ž'Uj U]`UV'Y'cb'h\Y'a Uf\_Yh'mYh"

### &"'GhUbXU`cbY'dYfa UbYbh'i b`cW\_'fNmHYgh'Dc]bhŁ

FYa cjY`GD``cW\_ž`ig]b[`"HYgh`Dc]bh"`WcbbYWN]cb`aYh\cX"`Bc`dUhW\Yg`Udd`]YX"`@cW\_`]g`fYa cjYX`X]fYWn`n"`H\Y`dfcWYgg`XcYgbBh fYei]fY`=bhYfbYh`WcbbYWN]cb`UbX`bch``]a]hYX"

### ' "`A i `h]Z`Ug\ `: C H5#A U]b `: ]fa k UfY#: ]`Y `GmghYa `i g]b[ `87I !\* \$ `WUV`Y

8fYUa 6cl 'dfcj]XYg'Ub'cddcfhib]hmcZa i`h]ZUg\]b[ž]"Y" k cf\_]b['k]h\'bia Yfcig\UbXgYhg'g]a i`hUbYcig`m" H\Y'd\cbYg`\UjY'hc VY'WcbbYWhYX'hc`D7'IG6#IG6'<I6'ig]b['87I!\*\$ž'ghUbXUfX'G9'IG6'XUHU'WU'Y" H\Y'gYdUfUhY'86GG`]bhYfZUWY'\Ug'hc`VY'fib'Zcf YUWX'WcbbYWhYX'd\cbY" = b'h\]g'WUgYž'h\Y'8fYUa 6cl 'k cf\_g'Ug'U'Xcb['Y'UbX']g'cb`mfYei]fYX'Zcf'86GG'hc`VY'UWh]jY"

### ("'9Ugmi b`cW\_'VmdUhW\'fl7=8) & cb`mŁ

K]h\`h\]gʻcdh]cbʻh\Yʻlb`cW\_ʻdfcWrggʻ]gʻdYfZcfaYX`k]h\cih``HYgh`Dc]bh``WcbbYWn]cb"`H\YʻigYf`gY`YWngʻfYei]fYX`Z[fakUfY`hc`ZUg\ h\Y`d\cbY`UbX`86GG`cZZYfg`U```dcgg]V`Y`ib`cV\_`dUHW\Yg`Zcf`]h`UihcaUh]WU``m'`Bc`gdYW]U``Z]fakUfY`cf`dUHW\]b[`hcc`g`UfY`fYei]fYX" 5ihcaUh]WdUHW\`gY`YWn]cb`Zcf`UbmZ[fakUfY`]g`U`ib]eiY`8fYUa6cl`ZibWn]cb"

### ) "5``Uf[Y`UbX`WcbjYb]Ybh'Z`Ug\`Z]`Yg`XUhUVUgY

H\Y'V][[Ygh:`Ug\`:]Yg'XUhUVUgY"'9UW(Z]Y`]g'Wca dfYggYX'hc'h\Y'a]b]a i a `g]nY'hc`gUj Y'h\Y'hfUZZ]W'5```ZUg\Yg`gcfhYX'Vmh\Y a cXY`ž'd`UhZcfa ž'Zk `j Yfg]cbž'hmdY'UbX``Ub[i U[Y'!`fYU``m'YUgm'hc`Z]bX'h\Y'fYei]fYX'cbY"

# \* "'F YUX#k f]hY 'Zi ``'Z'Ug\

=a dcfhUbh'cdh]cb'Zcf'h\Y`\UbXgYh'fYdU]f'dfcWYgg"'5``ck g'fYghcf]b['Z ```ZUg\`VUW\_YX'i d'Zfca 'Ubch\Yf'k cf\_]b['d\cbY"'~HYgh Dc]bh''WcbbYWh]cb'cb`m'

### +"'FYUX#k f]hY'; 8:G

Cdh]cb'Zcf'fYdU]f]b['\UbXgYhg'k]h\'WtffidhYX'; 8:G'ncbY"'5``ckg'fYghcf]b['; 8:G'VUW\_YX'id'Zfca'Ubch\Yf'kcf\_]b['d\cbY"'~HYgh Dc]bh''WtbbYWh]cb'cb`nt'

### ,"D\cbY`Wighca]nUh]cb

5 g]a d`Y`k UmcZ'h\Y`\UbXgYh`i bVfUbX]b[`UbX``Ub[i U[Y`W\Ub[]b["Bc`"HYgh`Dc]bh"`WcbbYWh]cb`]g`fYei ]fYX"

# -"'7\Ub[]b['785

785`XYZJbYg`\UbXgYhfog`fY[]cb`UbX`h\ig`h\Y`Z]fakUfY`h\Uh`]g``cUXYX`hc`h\Y`d\cbY"`5`gcž`785`WebhU]bg`gcaY`d\cbY Wighca]gUh]cb`XUhU"`H\Y`WeffYWh`785`jU`iY`]g`fYei]fYX`Zcf`cb`]bY`Z]fakUfY`id[fUXYg`UbX`dfcdYf`\UbXgYh`ZibWh]cbg"

# %\$"'Id[fUXY'7=8

7=8`!`7Yfh]ZJWUHY`=8"`H\]g`"bia VYf"`XYZJbYg`h\Y`jYfg]cb`cZdfchYWh]cb`dfYgYbhYX`]b`h\Y`d\cbY"`9UW\`7=8`fYei]fYg`]hg`ck b `cUXYfg"`Hc`YbUV`Y`"Ib`cW\_`VmdUHW\"``cdh]cbž`7=8`jYfg]cb`fYei]fYg`hc`VY`id[fUXYX`hc`7=8) &"

### %%"`FYUX`d\cbY`]bZc

FYUX`[YbYfU``d\cbY`]bZcfa Uh]cb. Zk 'j Yfg]cbž``Ub[i U[Y`dUW\_ž`785`YhW

### %&"`FYUX`d\cbY`]bhYfbU``X]U[bcgh]W`c[

FYUX'UXjUbWYX'd\cbY']bZcfaUh]cbž'XYhYWh'UbX'UbU'mY'UjU]'UV'Y'Z]fakUfY'Yffcfg"

% "`Giddcfh'Z]fakUfY`]b`+"ggkž`+"aVbž`+"ZVbž`+"XhZ`ZcfaUhg`UbX`Wghca]nUh]cb`dUW\_g`]b`+"XhU`UbX`+"n]d`ZcfaUhg" 8fYUa6cl`G9`giddcfhg`U```UjU]`UV`Y`Gcbm`9f]Wggcb`ZUg\`Z]`Yg`ZcfaUhg"

# < ck 'hc'i d[fUXY'8fYUa 6cl 'hc'8fYUa 6cl 'G93

%"......Di fWLUgY'h\Y'ÍI d[fUXY'cZ'8fYUa 6cl 'hc'G9Î 'Uh'"

&"`````8ck b`cUX`h\Y``UhYgh'j Yfg]cb`cZ'86GG`Zfca``k k k "XfYUa Vcl "\\_`UbX`]bghU```]h"

- "".....7cbbYWh8fYUa 6cl hc D7 l G6 dcfh"
- ("````@UibWX`86GG"

)"`````GY`YWM`8fYUa6cl`22`5WM]jUhY`G9`Zfca`h\Y`aU]b`aYbi"

- \*"......5WhjjUhjcb`k]bXck`dcdg`id`cb`h\Y`gWfYYb"
- +"......9bhYf`h\Y`UWnjj Uhjcb`WcXY`]bhc`h\Y`ZjY`X`UbX`dfYgg`C?`Vi hhcb"
- , "······K ]h\]b`cbY`\ci f`d`YUgY`dYfZcfa `8fYUa 6cl `i dXUhY`dfcWYXi fY"

# 9b′cmmcif'bYk'XYj]WY°

cZZJWJU``dfcXiWYffig`kYVg]hY`kkk"XfYUaVcl"\\_

### @jghcZh\Y`gi ddcfhYX`d\cbYg`UbX`HD`d\chcg. \hhd. ##k k k"XfYUa Vcl "\\_#d\cbYSa cXY`g"d\d

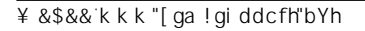

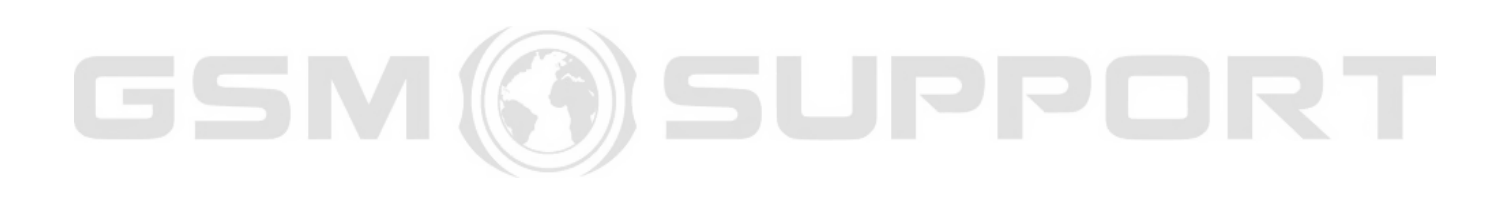

JPPO